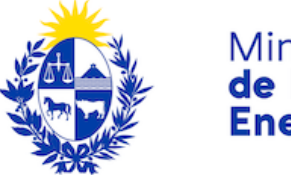

Ministerio **de Industria, Energía y Minería** 

## Trámite en Línea Convocatoria Fondo Vinculación Tecnológica - DNI

#### **Control de cambios**

| No. | Descripción                                     | Fecha      |
|-----|-------------------------------------------------|------------|
| 1.0 | Creación de la primera versión del instructivo. | 2022-03-02 |
| 1.1 | Revisión DNI                                    | 2022-05-17 |

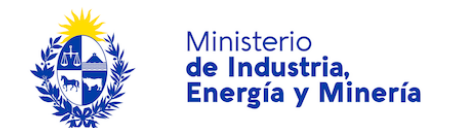

## Contenido

| Descripción                                                                    | 3  |
|--------------------------------------------------------------------------------|----|
| ¿Qué requisitos previos se deben cumplir para la realización del trámite?      | 3  |
| ¿Cuáles son los pasos que se deben seguir para realizar este trámite en línea? | 4  |
| Acceder al trámite en línea a través de la página de Gub.uy                    | 4  |
| Paso 1: Autenticación                                                          | 5  |
| Paso 2: Cláusula de consentimiento                                             | 7  |
| Paso 3: Convocatoria                                                           | 8  |
| Paso 4: Empresa                                                                | 9  |
| Paso 5: Antecedentes                                                           | 12 |
| Paso 6: Proyecto                                                               | 14 |
| Paso 7: Viabilidad Económica                                                   | 17 |
| Paso 8: Firma                                                                  |    |
| ¿Cómo continúa el trámite dentro del organismo una vez iniciado en línea?      | 32 |

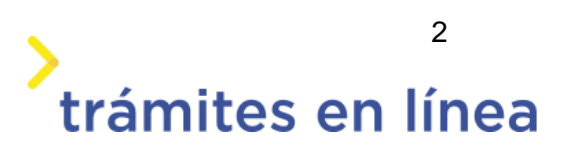

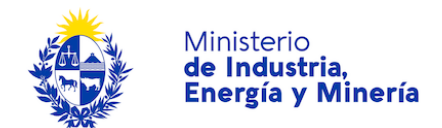

## Descripción

Es el trámite que permite realizar la postulación en línea al Fondo de Vinculación Tecnológica.

El **Fondo de Vinculación Tecnológica** es un instrumento de apoyo para las empresas pymes industriales. Entrega fondos no reembolsables para mejoras en los procesos productivos y de competitividad.

Se trata de una herramienta que busca facilitar la implementación de proyectos acotados, bien definidos y que aborden necesidades concretas en las empresas, con el apoyo de asistencia técnica para la implementación.

El objetivo principal es promover la mejora productiva y el aumento de la competitividad de las mipymes industriales, a través de:

- Desarrollo de productos.
- Desarrollo y/o mejora de líneas de producción.
- Mejora tecnológica y/o cambios en los procesos productivos.
- Técnicas de buenas prácticas de producción y de desempeño ambiental
- Proyectos de digitalización de procesos productivos.

## ¿Qué requisitos previos se deben cumplir para la realización del trámite?

- > Contar con un usuario gub.uy para realizar el trámite.
- > Estar registrado en la DNI como representante de la empresa para la cual se realiza la solicitud.
- > Contar con Certificado Pyme vigente
- Contar con Certificado BPS vigente
- > Contar con Certificado DGI vigente
- Contar con Formulario 6906 (Datos registrales) o 6951 (Inscripción Registro Único Tributario)
- > Contar con estado RUPE: en Ingreso.

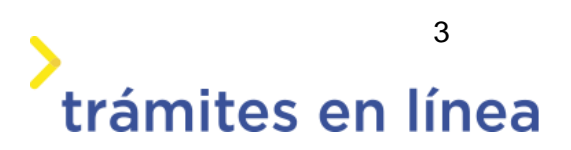

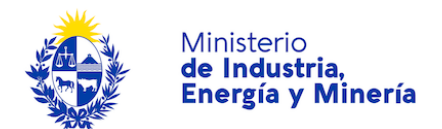

# ¿Cuáles son los pasos que se deben seguir para realizar este trámite en línea?

Acceder al trámite en línea a través de la página de Gub.uy.

 Para acceder al trámite en línea ingrese al siguiente enlace <u>https://tramites-desarrollo.miem.gub.uy/TramitesEnLinea/portal/tramite.jsp?id=6067</u>
 Paga clic en el botón Iniciar trámite en línea.

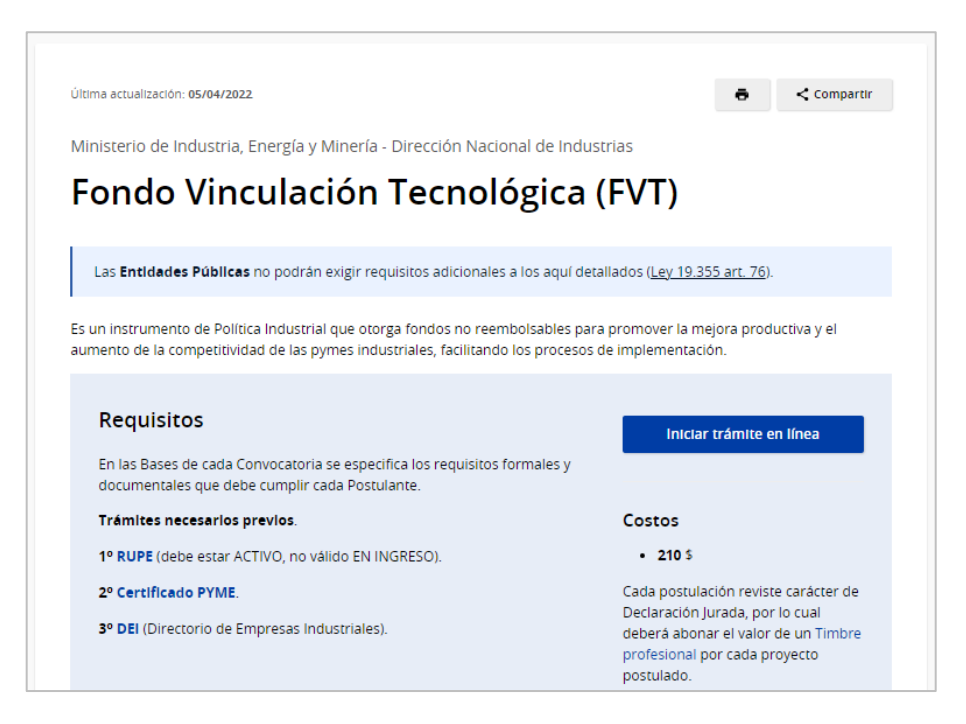

Figura- 1Páginas de trámites en línea de Gub.uy.

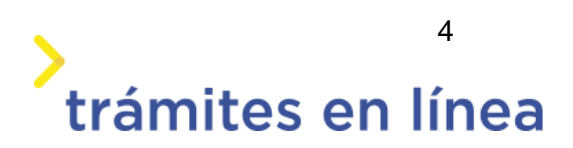

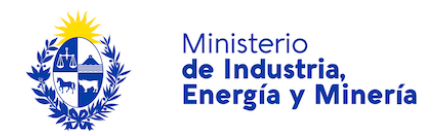

## Paso 1: Autenticación

Para iniciar el trámite debe ingresar su usuario y hacer clic en el botón **Continuar**. Luego debe ingresar su contraseña y hacer clic en el botón **Continuar**.

| Identifica                                    | ción digital                                                                 |
|-----------------------------------------------|------------------------------------------------------------------------------|
| Ingresar con Usuario                          | o gub.uy                                                                     |
| Cédula :                                      | No tengo documento uruguayo                                                  |
| Ej. 16180339                                  |                                                                              |
|                                               |                                                                              |
| Cancelar                                      | Continuar                                                                    |
| <u>No tengo</u>                               | <u>) usuario, registrarme</u>                                                |
| Está utilizan<br>gub.uy en n<br>(Presencial d | ido su registro de Usuario<br>ivel 1 (Autoregistrado) o 2<br>o Certificado). |

Figura- 2 Autenticación con Usuario gub.uy.

Si no cuenta con un usuario para esta autenticación, puede registrarse a través del botón **Registrarte**.

También es posible ingresar la cédula de identidad electrónica. Para ello debe poseer un lector de cédula conectado a la computadora y seleccionar la opción **Ingresar con cédula digital**, como se observa en la siguiente figura:

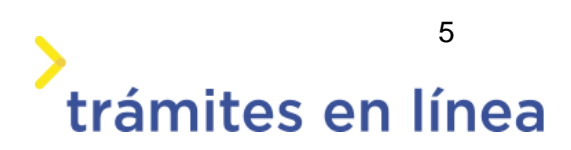

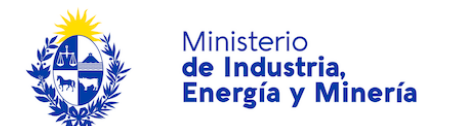

| Identificación digital                   |
|------------------------------------------|
| Ingresar con Usuario gub.uy              |
| Usuario y contraseña                     |
|                                          |
| Ingresar con otro proveedor de identidad |
| 🐞 Cédula de Identidad Digital            |
|                                          |
| ldentidad Mobile - Abitab                |
| MI TulD - Antel                          |
|                                          |

Figura- 3 Opción Ingresar con cédula digital.

| Cédula de Ident                                                              | tidad Digital                                        |
|------------------------------------------------------------------------------|------------------------------------------------------|
| Está ingresando con pr<br>identidad Cédula de Ide<br>Para continuar, es nece | oveedor de<br>entidad Digital.<br>esario instalar un |
|                                                                              | qui.                                                 |
| Cancelar                                                                     | Continuar                                            |
| Más información sobre                                                        | e identidad digital                                  |

Figura- 4 Ingresar con la cédula electrónica.

Seguir las instrucciones mencionadas en la pantalla. Una vez autenticado, se procede al inicio del trámite.

Importante: El usuario con el que se ingresa debe tener asociada una dirección de correo electrónico donde recibirá la notificación que permite retomar el trámite en otro momento si así lo desea.

#### Notificación de Inicio del trámite

Al concluir el ingreso de los datos del trámite, se envía una notificación al correo electrónico del usuario y se informa cuál es el **número provisorio** del trámite además de un enlace para retomar el registro en otro momento, si así lo desea.

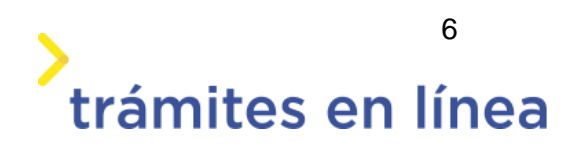

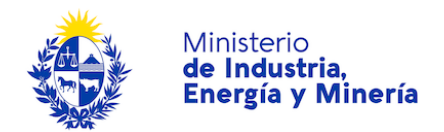

### Paso 2: Cláusula de consentimiento

#### Barra de seguimiento:

En esta barra se observan los diferentes pasos por los que hay que transitar para ingresar la información necesaria para dar inicio al trámite. Cada indicador de paso de la barra toma un color más oscuro en el momento que se está ejecutando.

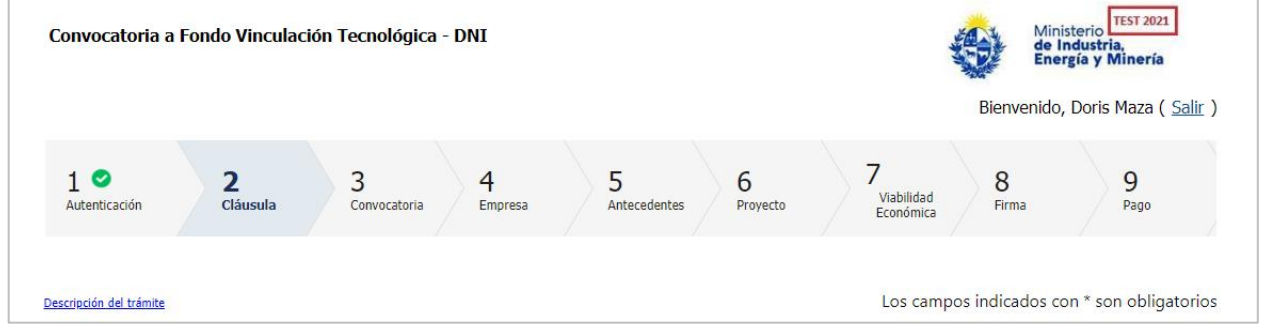

Figura- 5 Barra de pasos.

Debajo de esta barra, al hacer clic en el enlace **Descripción del trámite**, se puede acceder a los requerimientos de información para iniciar el trámite, así como una presentación de las características más relevantes.

El sistema proporciona en el primer bloque de la pantalla del paso 2, el código que se le asignó al trámite, también conocido como número provisorio.

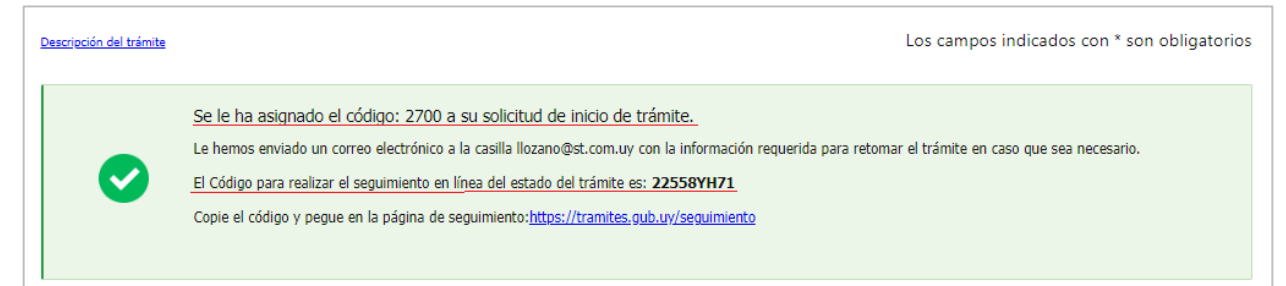

Figura- 6 Mensajes informativos del trámite.

A continuación, se muestra la cláusula de conocimiento sobre el almacenamiento y uso de los datos personales.

Importante: la cláusula debe ser aceptada para poder continuar con el trámite.

Cláusula de consentimiento informado
De conformidad con la Ley No. 18.331, de 11 de agosto de 2008, de Protección de Datos Personales y Acción de Habeas Data (LPDP),
los datos suministrados por usted quedarán incorporados en una base de datos, la cual será procesada exclusivamente para la
siguiente finalidad: <u>Convocatoria a Fondos de Vinculación Tecnológica - DNI</u>, Los datos personales serán tratados con el grado de
protección adecuado, tomándose las medidas de seguridad necesarias para evitar su alteración, pérdida, tratamiento o acceso no
autorizado por parte de terceros que los puedan utilizar para finalidades distintas para las que han sido solicitados al usuario. El
responsable de la base de datos es Ministerio de Industria, Energía y Minería y la dirección donde podrá ejercer los derechos de
acceso, rectificación, actualización, inclusión o supresión, es Mercedes 1041, según lo establecido en la LPDP.

Términos de la cláusula:\* O Acepto los términos O No acepto los términos. (No se enviará el mensaie)

Figura- 7 Cláusula.

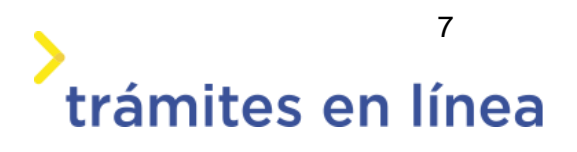

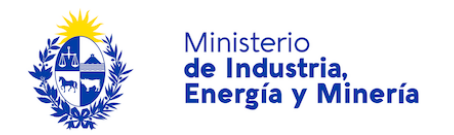

Luego haga clic en el botón Siguiente>>.

## Paso 3: Convocatoria

En este paso se solicitará la selección de la convocatoria que se llevará a cabo.

| 1<br>Autenticación           | 2 오<br>Cláusula                                | 3<br>Convocator                                                                                                    | 4<br>Empresa                                                                                                    | 5<br>Antecedente                                                                                                    | s 6<br>Proyecto                                                 | 7<br>Viabilida<br>Económi                      | d<br>ca Firma                  | 9<br><sub>Pago</sub> |
|------------------------------|------------------------------------------------|----------------------------------------------------------------------------------------------------|----------------------------------------------------------------------------------------------------|----------------------------------------------------------------------------------------------------|-----------------------------------------------------------------|------------------------------------------------|--------------------------------|----------------------|
| <u>scripción del trámite</u> | 1                                              |                                                                                                    |                                                                                                    |                                                                                                    |                                                                 | Los ca                                         | ampos indicados                | con * son obligator  |
|                              | Com<br>Ficha<br>Al fir<br>httos<br>Com<br>Telé | vocatoria a Fondo<br>a del trámite: <u>https://ww</u><br>halizar el trámite, luego<br>n TIMBRE por ser una d<br>s://dnispweb.miem.qub.<br>sultas: <u>vinculacion.te</u><br>fono: 2840 1234 | os de Vinculació<br>ww.gub.uy/tramites/<br>de aceptar la dáusui<br>de aceptar la dáusui<br>de aceptar la dáusui<br>se aceptar la dáusui<br>se aceptar la día<br>se aceptar la día | in Tecnológica - I<br>fondo-vigilancia-tecnol<br>la de consentimiento e<br>a carga del saldo para<br><u>det/login</u><br>gub.uy | DNI<br>ogica-dni<br>n el paso Consentim<br>el pago del mismo lo | iento y previo a la fi<br>puede realizar a tra | rma, se realiza el col<br>avés | oro                  |
| <b>Seleccio</b><br>Sele      | one la convocat                                | toria a postular                                                                                                    |                                                                                                    | ~                                                                                                    |                                                                 |                                                |                                |                      |
| Sele                         | eccionar Convoo                                | atoria:*                                                                                                    |                                                                                                    | ~                                                                                                    |                                                                 |                                                |                                |                      |

Figura- 8 Seleccionar convocatoria.

Seleccione la convocatoria a la cual se postula y haga clic en el botón Siguiente>>.

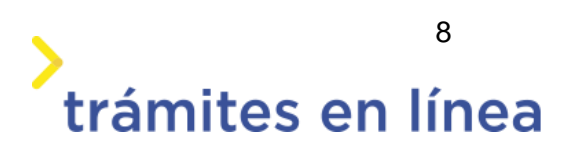

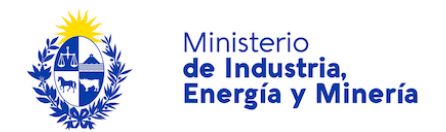

## Paso 4: Empresa

A continuación debe completar los datos de la empresa que se está postulando.

| Descripción del trámite | •                                | Los campos indicados con * son obligatorios |
|-------------------------|----------------------------------|---------------------------------------------|
| Datos de la Empresa —   |                                  |                                             |
| RUT:*                   |                                  |                                             |
| Razón social:*          |                                  |                                             |
| Tipo de Razón Social:*  | ~                                |                                             |
| Nombre fantasía:        |                                  |                                             |
| Teléfono:*              |                                  |                                             |
| Correo electrónico:*    | Ejemplo: micorreo@dominio.com.uy |                                             |
| Estado RUPE:*           |                                  |                                             |
| Tipo Contribuyente:     |                                  |                                             |
| Estado:                 |                                  |                                             |

Figura- 9 Datos de la Empresa.

| Importante<br>Recuerde que e                                                               | n caso de ser beneficiario, su certificado de DGI deberá estar vigente antes de recibir los fondos. |
|--------------------------------------------------------------------------------------------|----------------------------------------------------------------------------------------------------|
| Certificado Pyme                                                                           |                                                                                                    |
| Categoría:                                                                                 | ~                                                                                                   |
| Vigencia:                                                                                  |                                                                                                    |
| Certificado Pyme Nº:                                                                       |                                                                                                    |
| Código CIIU:*                                                                              |                                                                                                    |
| Descripción Código CIIU:                                                                   |                                                                                                    |
| Formulario 6906 (Datos<br>Registrales) o 6951 (Inscripción<br>Registro Único Tributario):* | Seleccionar archivo                                                                                 |

Figura- 10 Datos de la empresa.

El formulario Domicilio cargará la información obtenida de DGI a partir del RUT de la empresa.

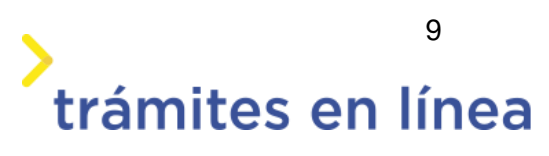

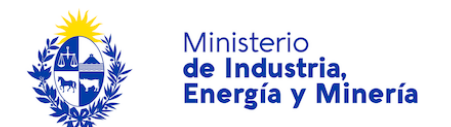

| Domicilio      |                     |  |
|----------------|---------------------|--|
| Departamento:* | ~                   |  |
| Localidad:*    |                     |  |
| Calle:*        |                     |  |
| Número:*       |                     |  |
| Otros datos:   |                     |  |
|                |                     |  |
|                |                     |  |
|                | Apto., bloque, etc. |  |
|                |                     |  |

Figura- 11 Domicilio.

Ingrese el listado de **Representantes Legales y/o Contractuales de la entidad solicitante**, en el formulario **Datos de los representantes**.

| Representantes y titulares En esta sección debe ingresar los datos correspondientes a titulares, socios, directores, administradores y otros representantes. La normativa vigente exige el ingreso a RUPE de la totalidad de titulares de la entidad, así como de sus representantes frente al Estado. El provvedor es responsable de mantener esta información actualizada reflejando los cambios que pudieran producirse. El postulante debe verificar que la lista de representantes y titulares registrados en RUPE corresponda con la información del certificado notarial de constitución y vigencia de la persona jurídica correspondiente. |                   |                     |             |            |     |  |  |  |
|----------------------------------------------------------------------------------------------------|-------------------|---------------------|-------------|------------|-----|--|--|--|
| Andicar datos de los Representante firmante                                                                                                    | Tipo de documento | Número de documento | Nombre<br>* | Apellido * | Fec |  |  |  |
|                                                                                                    |                   |                     |             |            |     |  |  |  |
| 4                                                                                                    |                   |                     |             |            | Þ   |  |  |  |

Figura- 12 Datos de los representantes.

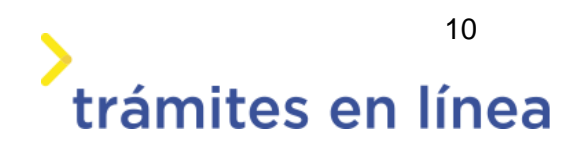

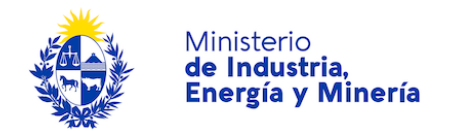

Por cada representante debe especificar:

- **Representante firmante:** seleccionar si es o no en caso de que esta persona deba figurar como firmante.
- **Tipo de documento:** seleccionar el tipo de documento de identidad.
- Número de documento: Ingresar el número de documento de identidad.
- Nombre: se completa de forma automática, al ingresar el número de documento.
- Apellido: se completa de forma automática, al ingresar el número de documento.
- Fecha de nacimiento: se completa de forma automática, al ingresar el número de documento.
- Género: se completa de forma automática, al ingresar el número de documento.
- Teléfono: ingresar el número del Representante firmante.
- Correo electrónico: ingresar el correo electrónico.
- Categoría: seleccionar la categoría del representante.

Finalmente, completa el último formulario del paso Integrantes del grupo económico.

| Integrantes del grupo económico                                  |                               |
|------------------------------------------------------------------|-------------------------------|
| ¿El postulante es integrante de ○Sí<br>un grupo económico?:* ○No |                               |
|                                                                  |                               |
| << Volver al paso anterior                                       | Desistir Guardar Siguiente >> |

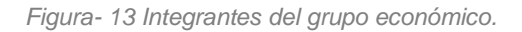

En el caso de seleccionar Sí, deberá ingresar el listado de integrantes del grupo económico.

| ¿El postulante es integran     | te de ® Sí<br>ico2vă ⊖ v  |                 |   |          |         |       |       |
|--------------------------------|---------------------------|-----------------|---|----------|---------|-------|-------|
| un grupo economi               | CO :: O NO                |                 |   |          |         |       |       |
| Listo de integrantes del grupo | económico. Ingrese al men | os uno.         |   |          |         |       |       |
| RUT                            | Razón social              | Nombre fantasía |   |          |         |       |       |
| *                              | *                         | *               |   |          |         |       |       |
|                                |                           |                 |   |          |         |       |       |
|                                |                           |                 |   |          |         |       |       |
|                                |                           |                 |   |          |         |       |       |
|                                |                           |                 |   |          |         |       |       |
|                                |                           |                 | Ē | Eliminar | Agregar | Bajar | Subir |
|                                |                           |                 |   |          |         |       |       |
|                                |                           |                 |   |          |         |       |       |

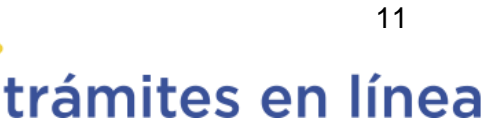

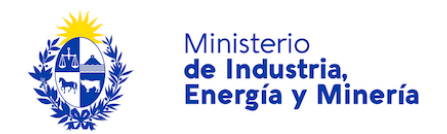

Figura- 14 Integrantes de grupo económico "Sí".

Luego haga clic en el botón Siguiente>>.

### Paso 5: Antecedentes

En este paso se debe especificar información sobre los antecedentes del proyecto y si ha sido beneficiario de algunos de los fondos de la DNI. En caso afirmativo deberá especificar cuáles.

| Antecedentes                    |                                                                                                    |
|---------------------------------|----------------------------------------------------------------------------------------------------|
| El Proyecto ha sido postulado   |                                                                                                    |
| a otros beneficios fiscales y/o |                                                                                                    |
| fondos públicos y/o de          |                                                                                                    |
| cooperación internacional:*     | Sí 🗸                                                                                                    |
| ¿Cuál(es)?:*                    |                                                                                                    |
|                                 | Ejemplo: BID, COMAP Ley 16.906, PARQUES INDUSTRIALES, ANII, DINAPYME, FOMYPES, FODIME, Otro<br>(especifique) |
| El Proyecto ha obtenido otros   |                                                                                                    |
| beneficios fiscales y/o de      |                                                                                                    |
| fondos públicos y/o de          |                                                                                                    |
| cooperación internacional:*     | Sí 🗸                                                                                                    |
| ¿Cuál(es)?:*                    |                                                                                                    |
|                                 |                                                                                                    |
|                                 |                                                                                                    |

Figura- 15 Antecedentes.

A continuación, en el formulario **Beneficiario de Fondos de Dirección Nacional de Industrias**, responda la pregunta que se plantea.

| Beneficiario de Fondos de Dirección Nacional de                                                                          | ndustrias |                      |
|----------------------------------------------------------------------------------------------------|-----------|----------------------|
| ¿El postulante y/o grupo Osí<br>económico ha sido O <sub>№</sub><br>beneficiado del Fondo<br>Industrial anteriormente?:* |           |                      |
| << Volver al paso anterior                                                                                               | Desistir  | Guardar Siguiente >> |

Figura- 16 Beneficiario de Fondos de Dirección Nacional de Industrias.

En caso de seleccionar "Si", se debe ingresar la información solicitada.

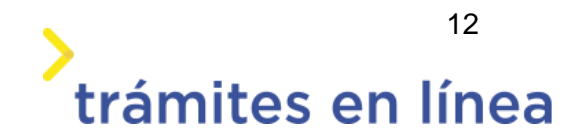

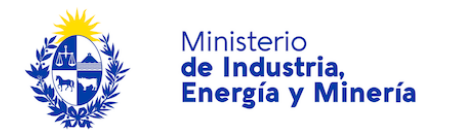

| ¿El postulante y/o<br>económico h<br>beneficiado del<br>Industrial anteriorme | grupo ®Sí<br>na sido ○No<br>Fondo<br>ente?:* |       |          |         |       |       |
|-------------------------------------------------------------------------------|----------------------------------------------|-------|----------|---------|-------|-------|
| stado de fondos. Ingrese a                                                    | l menos uno.                                 |       |          |         |       |       |
| Año de aprobación                                                             | Nombre de la empresa                         | Fondo |          |         |       |       |
| *                                                                             | * (                                          | •     |          |         |       |       |
|                                                                               |                                              |       | Eliminar | Agregar | Bajar | Subir |

Figura- 17 Beneficiario de Fondos de Dirección Nacional de Industrias y Listado de fondos.

| Listado de fondos. Ingrese | al menos uno.        |                                                                                                    |    |
|----------------------------|----------------------|----------------------------------------------------------------------------------------------------|----|
| Año de aprobación          | Nombre de la empresa | Fondo                                                                                                    |    |
| *                          | *                    | *                                                                                                    |    |
|                            |                      | Fondo Industrial<br>Fondo Electrónica y Robótica<br>Fondo Biotecnológico<br>Fondo Naranja<br>Fondo Vinculación Tecnológica |    |
|                            |                      |                                                                                                    |    |
|                            |                      | <u>Eliminar Agregar Bajar Sub</u>                                                                                          | ir |
|                            |                      |                                                                                                    |    |

Figura- 18 Lista de "Fondo".

Una vez completados los datos, haga clic en el botón Siguiente>>.

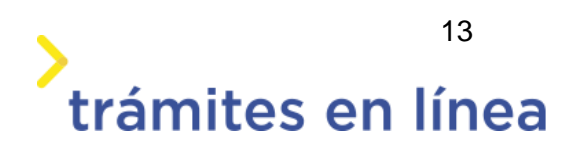

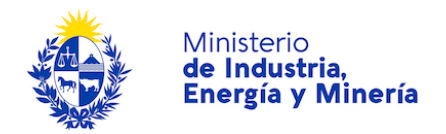

## Paso 6: Proyecto

En este paso debe ingresar los datos del Proyecto. Ingrese los **Dato del representante técnico**.

| 1 ♥ 2 ♥<br>Autenticación Cláusula  | 3 ♥ 4 ♥<br>Convocatoria Empresa                                                        | 5 Antecedentes 6<br>Proyecto                      | 7<br>Viabilidad<br>Económica<br>Firma     | 9<br>Pago        |
|------------------------------------|----------------------------------------------------------------------------------------|---------------------------------------------------|-------------------------------------------|------------------|
| Descripción del trámite            | e técnico                                                                              |                                                   | Los campos indicados con '                | son obligatorios |
| Indicar un rep<br>correspondier    | presentante técnico responsable ante DNI<br>tes a los efectos de la evaluación del pro | por la formulación del proyecto, que es<br>yecto. | sté en condiciones de responder las dudas |                  |
| Número de documento:               | Sin puntos ni quiones. El: 1234567                                                     | 78                                                |                                           |                  |
| Nombre:*                           | *                                                                                      |                                                   |                                           |                  |
| Apellido:*                         | 8                                                                                      |                                                   |                                           |                  |
| Teléfono:*                         | x                                                                                      |                                                   |                                           |                  |
| Correo electrónico de<br>contacto: | Ejemplo:micorreo@dominio.com                                                           |                                                   |                                           |                  |
|                                    |                                                                                        |                                                   |                                           |                  |

Figura- 19 Proyecto "Dato del representante técnico".

**Proyecto y Empresa**, en este formulario debe responder *"Si/"No"* a las preguntas que se plantean. En el caso de el **CIIU del Proyecto** y de la Empresa se el mismo, se mostrará un campo con el Código CIIU de la empresa.

| Proyecto y Empresa                                                                           |      |  |
|----------------------------------------------------------------------------------------------|------|--|
| ¿El CIIU del Proyecto y de la<br>Empresa es el mismo?:*                                      | Sí 🗸 |  |
| Código CIIU:*                                                                                | 4    |  |
| ¿La empresa está instalada en<br>una Parque Industrial o Parque<br>Científico-Tecnológico?:* | ~    |  |

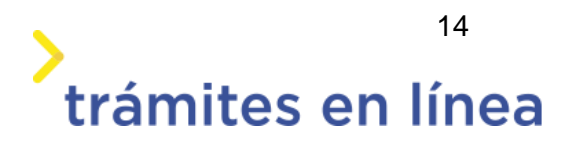

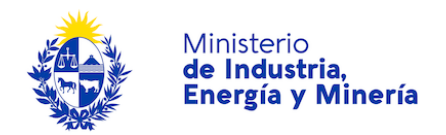

Figura- 20 Proyecto y Empresa - CIIU igual al de la Empresa.

En el caso de que el **CIIU del Proyecto** y de la Empresa no sean iguales, se mostrará un campo con el **Código CIIU del proyecto** para ingresar el dato.

| Proyecto y Empresa —                                                                         |         |  |
|----------------------------------------------------------------------------------------------|---------|--|
| ¿El CIIU del Proyecto y de la<br>Empresa es el mismo?:*                                      | No      |  |
| Código CIIU del proyecto:*                                                                   |         |  |
| ¿La empresa está instalada en<br>una Parque Industrial o Parque<br>Científico-Tecnológico?:* | <b></b> |  |

Figura-21 Proyecto y Empresa - CIIU distinto al de la Empresa.

Si la empresa está instalada en una Parque Industrial o Parque Científico-Tecnológico deberá adjuntar la **Constancia del Instalador y/o Explotador del Parque Industrial o Parque Científico-Tecnológico.** 

| Proyecto y Empresa —                                    |                     |  |
|---------------------------------------------------------|---------------------|--|
| ¿El CIIU del Proyecto y de la<br>Empresa es el mismo?:* | ~                   |  |
| ¿La empresa, está instalada en<br>Parque industrial?:*  | Sí 🗸                |  |
| Constancia del Explotador del<br>Parque Industrial:*    | Seleccionar archivo |  |
|                                                         |                     |  |

Figura- 22 Proyecto y Empresa - La empresa está instalada en Parque industrial.

A continuación debe ingresar el título del proyecto y un resumen.

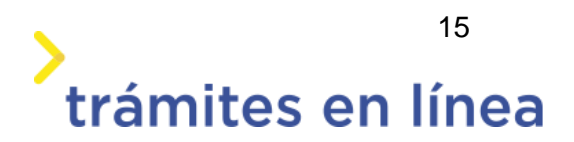

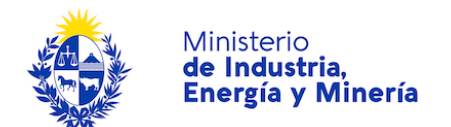

| Título del proyecto:*         Resumen publicable del proyecto:*         Ejemplo de un resumen de proyecto         "Desarrollar principales actividades a ejecutar en el proyecto, considerando que en caso de resultar seleccionado, esta información será sujeta a difusión." | Datos del Proyecto                                   |                                                                                                    |
|----------------------------------------------------------------------------------------------------|------------------------------------------------------|----------------------------------------------------------------------------------------------------|
| Resumen publicable del<br>proyecto:*  Ejemplo de un resumen de proyecto  Desarrollar principales actividades a ejecutar en el proyecto, considerando que en caso de resultar seleccionado, esta información será sujeta a difusión."                                           | Título del proyecto:*                                |                                                                                                    |
| Ejemplo de un resumen de proyecto<br>"Desarrollar principales actividades a ejecutar en el proyecto, considerando que en caso de resultar seleccionado, esta información será<br>sujeta a difusión."                                                                           | Resumen publicable del<br>proyecto:*                 |                                                                                                    |
|                                                                                                    | Ejemplo de u<br>"Desarrollar pri<br>sujeta a difusió | n resumen de proyecto<br>ncipales actividades a ejecutar en el proyecto, considerando que en caso de resultar seleccionado, esta información será<br>n.º |

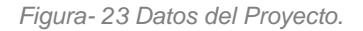

Indique la ubicación en el mapa, para ello presione el botón Ubicación geográfica y seleccionar la locación a partir del mapa que se despliega.

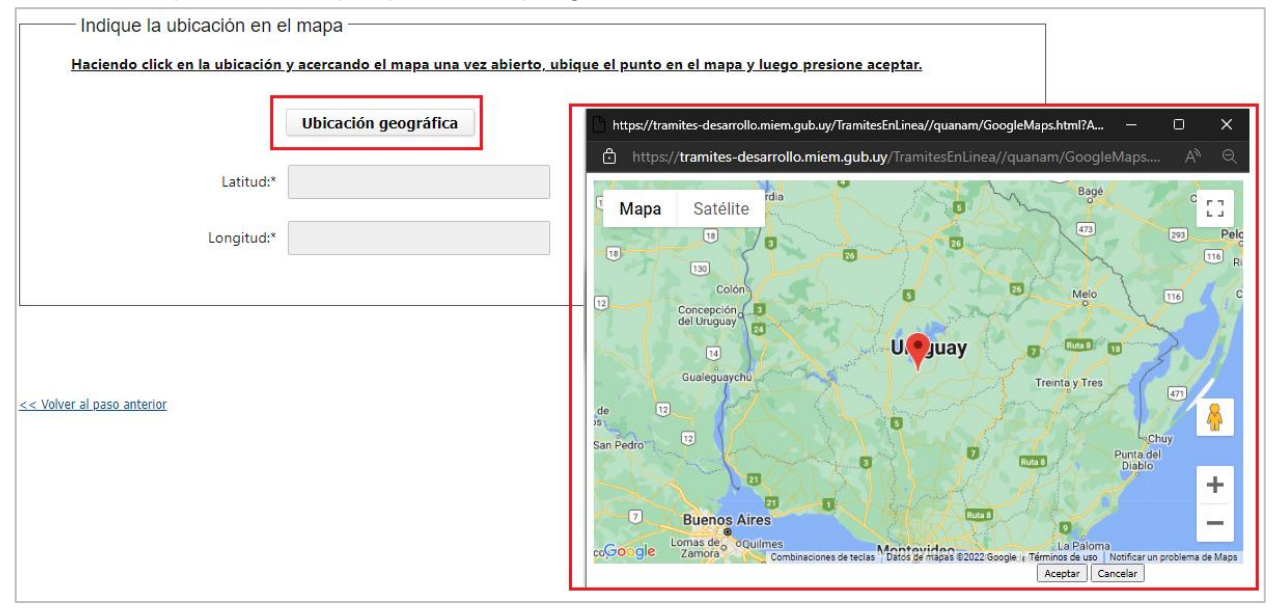

Figura-24 Indique la ubicación en el mapa - Ubicación geográfica.

Luego haga clic en el botón Siguiente>> para continuar con el trámite.

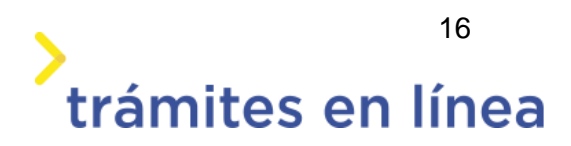

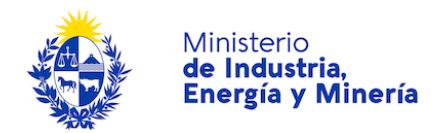

## Paso 7: Viabilidad Económica

En este paso se debe ingresar la información referente al plan de ejecución, ratios, dimensiones socio-económicas y equidad de género.

En el formulario Documentación a presentar debe adjuntar la información solicitada.

| Documentació                                              | n a presentar                                                                                                    |
|-----------------------------------------------------------|----------------------------------------------------------------------------------------------------|
| 0                                                         | Nota Presentación de Proyecto<br>A continuación debe ingresar la nota de <b>Presentación de Proyecto</b> para ello descargue la plantilla modelo que adjuntamos a este<br>formulario. |
| Model                                                     | o de la nota: Descargar archivo FIPP22.docx                                                                                                    |
| Nota Pres                                                 | entación de<br>Proyecto:* Seleccionar archivo                                                                                                    |
| 0                                                         | Declaración anual de impuestos del último ejercicio declarado (Formularios DGI 1050, 2148, 2149 u otro, según corresponda).                                                           |
| Declarac<br>impuestos del últi                            | ión anual de<br>mo ejercicio                                                                                                    |
| Constancia de                                             | recepción:* Seleccionar archivo                                                                                                    |
| Informe de C<br>Informe de Revisió<br>Informe de Aud<br>c | Compilación,<br>n Limitada o<br>itoría, según<br>orresponda: Seleccionar archivo                                                                                                    |
| Estados Financiero<br>ejercio                             | is del último<br>tio cerrado:* [Seleccionar archivo]                                                                                                    |

Figura- 25 Documentación a presentar.

**Documentación para el Fondo de Vinculación tecnológica**, en este formulario debe subir la documentación requerida para esta convocatoria.

En la lista Documentos opcionales, tiene la posibilidad de agregar más documentación en caso de precisarse.

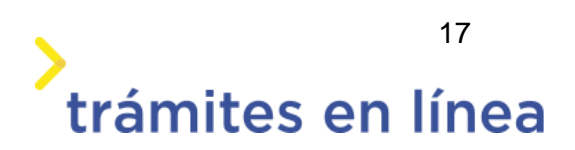

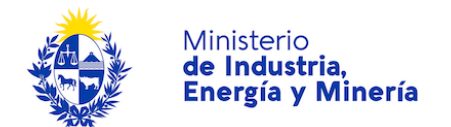

| Documentac       | ión para el l                                                                                    | ondos de Vinculación Tecnológica                                                                                                    |  |
|------------------|--------------------------------------------------------------------------------------------------|----------------------------------------------------------------------------------------------------|--|
| i                | Documentos<br>A continuación<br>utilizar.<br>Formulario D D<br>FVT Diagnostic<br>Nota a la direc | a presentar.<br>deberá adjuntar la siguiente documentación. Para ellos se adjuntan a este formulario los modelos que se deben<br>iagnóstico inicial<br>o, Plan de Trabajo y Plan de Cumplimiento de Objetivos<br>ión FVT |  |
|                  | Modelo:                                                                                          | Descargar archivo Formulario D Diagnóstico inicial.xlsx                                                                                                    |  |
| Diagnóstico ir   | nicial en PDF:*                                                                                  | Seleccionar archivo                                                                                                    |  |
|                  | Modelo:                                                                                          | Descargar archivo FVT Diagnostico, Plan de Trabajo y Plan de Cumplimiento de Objetivos.docx                                                                                                    |  |
| Informe y Plan o | de ejecución:*                                                                                   | Seleccionar archivo                                                                                                    |  |
|                  | Modelo:                                                                                          | Descargar archivo Nota a la dirección FVT.docx                                                                                                    |  |
| Nota a la d      | lirección FVT:*                                                                                  | Seleccionar archivo                                                                                                    |  |

Figura-26 Documentación para el Fondo de Vinculación Tecnológica.

| Adjuntar Información<br>Adicional |  |  |                 |                |              |              |
|-----------------------------------|--|--|-----------------|----------------|--------------|--------------|
|                                   |  |  |                 |                |              |              |
|                                   |  |  |                 |                |              |              |
|                                   |  |  |                 |                |              |              |
|                                   |  |  |                 |                |              |              |
|                                   |  |  |                 |                |              |              |
|                                   |  |  |                 |                |              |              |
|                                   |  |  |                 |                |              |              |
|                                   |  |  | <u>Eliminar</u> | <u>Agregar</u> | <u>Bajar</u> | <u>Subir</u> |
|                                   |  |  |                 |                |              |              |

Figura-27 Documentación para el Fondo de Vinculación Tecnológica. Documentos opcionales.

A continuación debe ingresar el **Plan de ejecución**. Se recomienda leer la *Guía para completar el Plan de ejecución* que se muestra en el mensaje informativo.

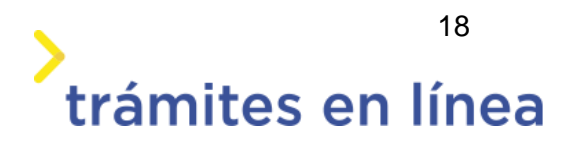

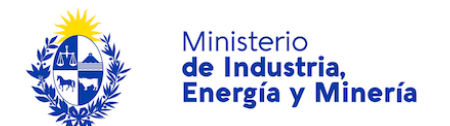

|             | Guía p  | oara completar el Plan de e            | ejecución                                   |                                                       |                                                     |   |
|-------------|---------|----------------------------------------|---------------------------------------------|-------------------------------------------------------|-----------------------------------------------------|---|
|             | A conti | inuación, se muestra una guía          | de la información que se debe               | ingresar en el listado.                               |                                                     |   |
|             | Descri  | ipción: describir el ítem para         | el cual se completa los datos d             | e cada registro.                                      |                                                     |   |
|             | Elegib  | ilidad: indicar según su crite         | rio, si el ítem es un gasto elegil          | ole o no, para el fondo al que p                      | ostula (revisar las Bases).                         |   |
| A           | Cotiza  | ación: adjuntar documento fo           | rmal con el costo del ítem.                 |                                                       |                                                     |   |
|             | Presu   | puesto: indicar valor en \$U, s        | sin IVA, de cada ítem.                      |                                                       |                                                     |   |
|             | Nota:   | Sólo adjunte Cotización, docu          | mentación adicional puede ser               | adjuntada al final del proceso (                      | de postulación electrónica.                         |   |
| Descripción | Nota:   | Sólo adjunte Cotización, docu<br>Rubro | mentación adicional puede ser<br>Cotización | adjuntada al final del proceso d<br>Presupuesto (\$U) | de postulación electrónica.<br>Presupuesto elegible | С |
| Descripción | Nota:   | Sólo adjunte Cotización, docu<br>Rubro | Cotización adicional puede ser              | adjuntada al final del proceso d<br>Presupuesto (\$U) | de postulación electrónica.<br>Presupuesto elegible | С |
| Descripción | Nota:   | Sólo adjunte Cotización, docu<br>Rubro | Cotización<br>Seleccionar archivo =         | adjuntada al final del proceso d<br>Presupuesto (\$U) | de postulación electrónica. Presupuesto elegible *  | C |
| Descripción | Nota:   | Sólo adjunte Cotización, docu<br>Rubro | Cotización<br>Cotización                    | adjuntada al final del proceso d<br>Presupuesto (\$U) | de postulación electrónica. Presupuesto elegible *  | C |
| Descripción | Nota:   | Sólo adjunte Cotización, docu<br>Rubro | Cotización adicional puede ser              | adjuntada al final del proceso d<br>Presupuesto (\$U) | de postulación electrónica. Presupuesto elegible *  | C |

Figura- 28 Plan de ejecución. Guía.

| Presupuesto total elegible:*  |        |  |
|-------------------------------|--------|--|
| Tope inversión elegible-      |        |  |
| Asistencia técnica:*          | 70000  |  |
| Tope inversión elegible-      |        |  |
| Inversión elegible:*          | 530000 |  |
| Sumatoria de Inversion        |        |  |
| elegible Co-financiamiento:*  |        |  |
| Sumatoria de Asistencia       |        |  |
| técnica Co-financiamiento:*   |        |  |
| Mínimo Asistencia técnica Co- |        |  |
| financiamiento:*              |        |  |
| Mínimo Inversión elegible Co- |        |  |
| financiamiento:*              |        |  |
| Co finaciamiento totali*      | 0      |  |
| co-macialmento total.         | 0      |  |
| Contrapartida:*               |        |  |
| contrapartica.                |        |  |
|                               |        |  |
|                               |        |  |

Figura-29 Plan de ejecución.

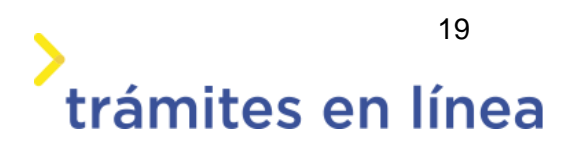

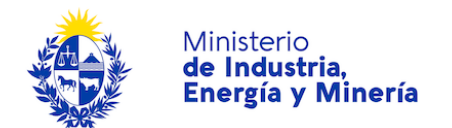

**Formulario de Ratios**. Debe ingresar el último ejercicio de cada uno de los rubros que muestra y hacer clic en el botón **Validar Ratios**. El trámite calculará la viabilidad económica del proyecto de forma automática.

| Una vez comp<br>En caso de se<br>ingresada. | leta la información solicitada, presionar 'Validar Ratios'.<br>r necesario, el sistema le indicará adjuntar archivos de carácter obligatorio, al final de la información previamente |
|---------------------------------------------|----------------------------------------------------------------------------------------------------|
| Rubro:*                                     | Activo Corriente 🗸                                                                                                    |
| Último Ejercicio:                           | Ingrese número sin puntos ni quiones.                                                                                                    |
| Rubro:*                                     | Activo Total                                                                                                    |
| Último Ejercicio:                           | Ingrese número sin puntos ni guiones.                                                                                                    |

Figura- 30 Ratios I.

| Rubro:*            | Pasivo Corriente 🗸                    |
|--------------------|---------------------------------------|
| Último Ejercicio:* |                                       |
|                    | Ingrese número sin puntos ni guiones. |
| Rubro:*            | Pasivo Total 🗸                        |
| Último Ejercicio:* |                                       |
|                    | Ingrese número sin puntos ni guiones. |
| Rubro:*            | Resultado del ejercicio 🗸             |
| Último Ejercicio:* |                                       |
|                    | Ingrese número sin puntos ni guiones. |
|                    | Validar Ratios                        |
|                    |                                       |
|                    |                                       |

Figura- 31 Ratios II.

**Dimensiones socio-económicas complementarias**, en este formulario debe indicar en qué acciones ha participado la empresa/institución durante los últimos 2 años y cómo se enteró de la convocatoria.

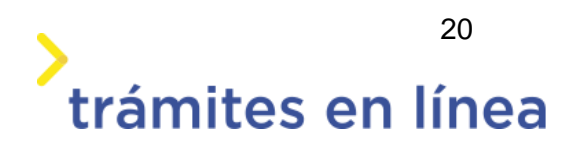

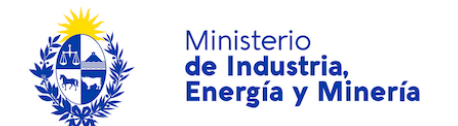

| [ | Dimensiones socioeconó              | omicas complementarias                                 |  |
|---|-------------------------------------|--------------------------------------------------------|--|
|   | Durante los 2 últimos años la e     | empresa/institución ha realizado acciones referidas a: |  |
|   | Capacitación personal:*             | ○ Sí<br>○ No                                           |  |
|   | Certificaciones:*                   | ⊖sí<br>⊙No                                             |  |
|   | I+D+i:*                             | ⊖sí<br>⊙No                                             |  |
|   | Mejora de productos o<br>procesos:* | ⊂sí<br>⊙No                                             |  |

| Figura- 32 Dimensiones | socio-económicas I. | , |
|------------------------|---------------------|---|
|------------------------|---------------------|---|

| Equipo de colaboradores                |                                       |
|----------------------------------------|---------------------------------------|
| Cantidad de personal ocupado           |                                       |
| por la empresa/institución:*           |                                       |
|                                        | Ingrese número sin puntos ni guiones. |
| Cantidad de personal ocupado           |                                       |
| en planta:*                            |                                       |
|                                        | Ingrese número sin puntos ni guiones. |
| Cantidad de ingenieros en              |                                       |
| planta.                                | Ingrasa púmaro sin puntos ni quionas  |
| Cantidad de personas con               | ingrese numero sin pantos ni galones. |
| educación terciaria completa           |                                       |
| en la empresa/institución:*            |                                       |
|                                        | Ingrese número sin puntos ni guiones. |
| Cantidad de personas con               |                                       |
| educación secundaria<br>completa en la |                                       |
| empresa/institución:*                  |                                       |
|                                        | Ingrese número sin puntos ni guiones. |
| Edad promedio del personal:*           |                                       |
|                                        | Ingrese número sin puntos ni guiones. |
| Horas de trabajo semanales             |                                       |
| promedio del personal:*                |                                       |
|                                        | Ingrese número sin puntos ni guiones. |

Figura- 33 Dimensiones socio-económicas II.

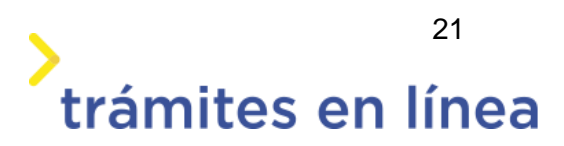

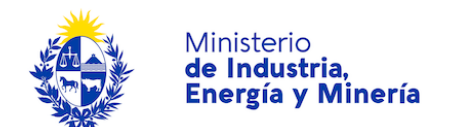

| Remuneración nominal<br>mensual promedio del                |                                       |
|-------------------------------------------------------------|---------------------------------------|
| personal:*                                                  |                                       |
|                                                             | Ingrese número sin puntos ni guiones. |
| Dirección                                                   |                                       |
| La empresa posee una                                        | ⊖ sí                                  |
| tradición familiar:*                                        | ○ No                                  |
| El dueño de la empresa guarda                               | ○sí                                   |
| relación con los fundadores de<br>la misma:*                | ○ No                                  |
| El Gerente General de la                                    | ○sí                                   |
| empresa guarda relación con<br>los fundadores de la misma:* | ○ No                                  |

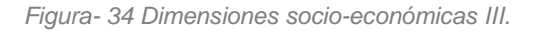

| e enteró de la prese  | nte Convocatoria?                    |
|-----------------------|--------------------------------------|
| amigos o conocidos    | *                                    |
| Por la prensa escrita | *                                    |
| Por la radio          | *                                    |
| Por internet          | * <sup>O</sup> Sí<br><sup>O</sup> No |
| Por la televisión     | *                                    |
| Por una institución   | * <sup>O</sup> Sí<br><sup>O</sup> No |
| Otro                  | × ⊖Sí<br>⊖No                         |

Figura- 35 Dimensiones socio-económicas IV.

**Equidad de género**. Responda las preguntas que se realizan en este formulario y en caso de ser requerido marque las opciones que corresponda.

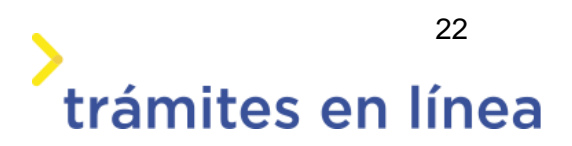

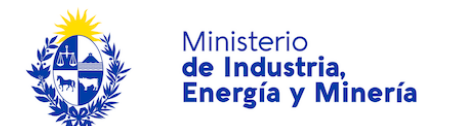

| Equidad de género —                                                     |                                                                                                    |
|-------------------------------------------------------------------------|----------------------------------------------------------------------------------------------------|
| MIEM tiene o<br>información                                             | como lineamiento estratégico transversalizar la perspectiva de género en el cumplimiento de sus funciones. La siguiente<br>reviste una Declaración Jurada. |
| ¿La empresa cuenta con u<br>Plan de acción con perspectiv<br>de género? | n<br>a<br>.* <b>v</b>                                                                                                    |
| ïtulares de la empresa                                                  |                                                                                                    |
| Número de Mujeres                                                       | ;R                                                                                                    |
| Número de Hombres                                                       | ·*                                                                                                    |
| ropietarios/as de la empre                                              | ;a                                                                                                    |
| Número de Mujeres                                                       | .*                                                                                                    |
| Número de Hombres                                                       | .*                                                                                                    |
|                                                                         | Figura- 36 Equidad de género I.                                                                                                    |
| Cargos de Dirección, Gereno                                             | :ia, Jefatura y/o Mandos Medios                                                                                                    |
| Número de Mujeres                                                       | х <sup>ж</sup>                                                                                                    |
| Número de Hombres                                                       | л <sup>ж</sup>                                                                                                    |
| Cantidad de personal con tr                                             | abajo profesional o especializado                                                                                                    |
| Número de Mujeres                                                       | х <sup>я</sup>                                                                                                    |
| Número de Hombres                                                       | ;;¥                                                                                                    |
| Cantidad de personal con ba                                             | aja calificación                                                                                                    |

| Número de Mujeres:* |  |  |
|---------------------|--|--|
| Número de Hombres:* |  |  |

Figura- 37Equidad de género II.

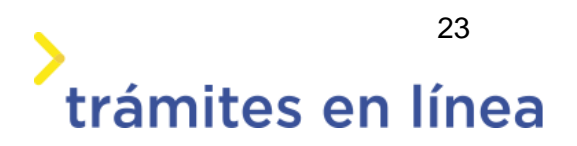

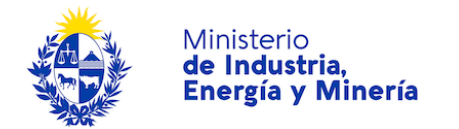

| ente a Mujeres u Hombres para desempeñar alguna función específica en los últimos 3 años?       |
|-------------------------------------------------------------------------------------------------|
| ⊖ sí                                                                                            |
| ○ No                                                                                            |
| can la corresponsabilidad entre Hombres y Mujeres para garantizar la conciliación entre la vida |
| ○ sí                                                                                            |
| ○ No                                                                                            |
| ación interna sobre género?                                                                     |
| ⊖ sí                                                                                            |
| ○ No                                                                                            |
| pacitación sobre el concepto de género, violencia de género y/o corresponsabilidad?             |
| ⊂ sí                                                                                            |
| 0.1                                                                                             |
|                                                                                                 |

Figura- 38 Equidad de género III.

En el caso de responder Si a la pregunta ¿La empresa cuenta con un Plan de acción con perspectiva de género? debe subir el Plan de acción.

| – Equidad de g                      | énero                                                                                                    |
|-------------------------------------|----------------------------------------------------------------------------------------------------|
| l                                   | MIEM tiene como lineamiento estratégico transversalizar la perspectiva de género en el cumplimiento de sus funciones. La siguiente<br>información reviste una Declaración Jurada. |
| لاے La empresa<br>Plan de acción co | n perspectiva<br>de género?:* Sí ✓                                                                                                    |
| O                                   | Documento conocido en toda la empresa, que describe: objetivo general, metas a cumplir y actividades a implementar con el fin de reducir las brechas.                             |
| PI                                  | an de acción:* Seleccionar archivo                                                                                                    |

Figura- 39 Formulario Equidad de género, ciudadano selecciona opción "Sí".

En el listado de preguntas, dependiendo de lo que responda, deberá o no seleccionar al menos una opción.

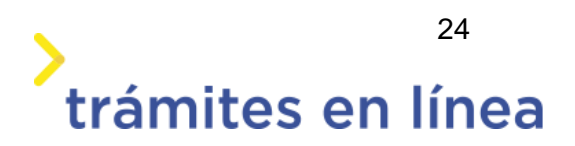

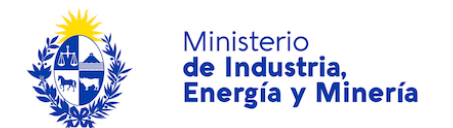

| ¿Se ha contratado indistintam                                           | ente a Mujeres u Hombres para desempeñar alguna función específica en los últimos 3 años? |  |
|-------------------------------------------------------------------------|-------------------------------------------------------------------------------------------|--|
| Si / No:*                                                               | ⊖ sí<br>⊛ No                                                                              |  |
| ¿Por cual de es                                                         | tas opciones se justifica el sesgo? (Debe seleccionar al menos una opción)                |  |
| Considera más hábiles a<br>Hombres para la función.                     |                                                                                           |  |
| Considera más hábiles a<br>Mujeres para la función.                     |                                                                                           |  |
| Las tareas son<br>tradicionalmente realizadas<br>por Hombres.           |                                                                                           |  |
| Las tareas son<br>tradicionalmente realizadas<br>por Mujeres.           |                                                                                           |  |
| No se postulan Hombres.                                                 |                                                                                           |  |
| No se postulan Mujeres.                                                 |                                                                                           |  |
| Se contratan Hombres porque<br>la función requiere exigencia<br>física. |                                                                                           |  |

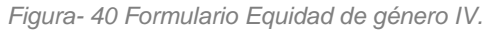

| Seleccione Si/No:*                                           | ® Sí                                                          |
|--------------------------------------------------------------|---------------------------------------------------------------|
|                                                              | ○ No                                                          |
| ¿Contempla alg                                               | una de estas opciones? (Debe seleccionar al menos una opción) |
| Cuenta con sala de lactancia.                                |                                                               |
| Días por cuidado de hijos/as.                                |                                                               |
| Días por cuidado de personas                                 |                                                               |
| a cargo (ej. adultos mayores,<br>personas con discapacidad). |                                                               |
| Más días por maternidad o                                    |                                                               |

Figura- 41 Formulario Equidad de género V.

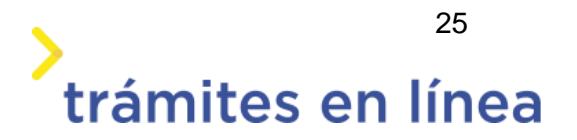

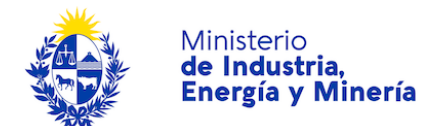

| ¿Realiza acciones de comunica                                                                                                    | ción interna sobre género?                                    |  |
|----------------------------------------------------------------------------------------------------|---------------------------------------------------------------|--|
| Seleccione Si/No:*                                                                                                    | ® Sí<br>○ No                                                  |  |
| ¿Contempla alg                                                                                                    | una de estas opciones? (Debe seleccionar al menos una opción) |  |
| Realiza campañas informativas<br>y de sensibilización.                                                                                |                                                               |  |
| Tiene definido cómo actuar o<br>cuenta con protocolo para<br>acoso sexual, manteniendo la<br>confidencialidad de los casos.           |                                                               |  |
| Tiene definido cómo actuar o<br>cuenta con protocolo para<br>violencia doméstica,<br>manteniendo la<br>confidencialidad de los casos. |                                                               |  |

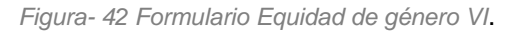

| Ha realizado instancias de capacitación sobre el concepto de género, violencia de género y/o corresponsabilidad? |                         |  |  |  |  |  |  |
|----------------------------------------------------------------------------------------------------|-------------------------|--|--|--|--|--|--|
| Seleccione Si/No:*                                                                                               | ® Sí<br>○ No            |  |  |  |  |  |  |
| ¿Cuántos trabaj                                                                                                  | adores/as participaron? |  |  |  |  |  |  |
| Número de Mujeres:*                                                                                              |                         |  |  |  |  |  |  |
| Número de Hombres:*                                                                                              |                         |  |  |  |  |  |  |
| ;Se realizó en horario<br>laboral?:*                                                                             | ⊖Sí<br>⊖No              |  |  |  |  |  |  |

Figura- 43 Formulario Equidad de género VII.

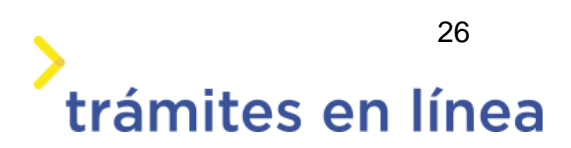

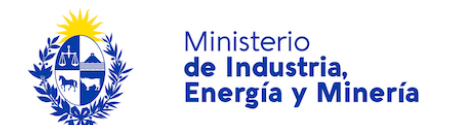

| Equipo de colaboradores      |                                       |  |
|------------------------------|---------------------------------------|--|
| Cantidad de personal ocupado |                                       |  |
| por la empresa/institución:* |                                       |  |
|                              | Ingrese número sin puntos ni guiones. |  |
| Cantidad de personal ocupado |                                       |  |
| en planta:*                  |                                       |  |
|                              | Ingrese número sin puntos ni guiones. |  |
| Cantidad de ingenieros en    |                                       |  |
| planta:*                     |                                       |  |
|                              | Ingrese número sin puntos ni guiones. |  |
| Cantidad de personas con     |                                       |  |
| educación terciaria completa |                                       |  |
| en la empresa/institución:*  |                                       |  |
|                              | Ingrese número sin puntos ni guiones. |  |
| Cantidad de personas con     |                                       |  |
| educación secundaria         |                                       |  |
| completa en la               |                                       |  |
| empresa/institución:*        |                                       |  |
|                              | Ingrese número sin puntos ni guiones. |  |
| Edad promedio del personal:* |                                       |  |
|                              | Ingrese número sin puntos ni guiones. |  |
| Horas de trabajo semanales   |                                       |  |
| promedio del personal:*      |                                       |  |
|                              | Ingrese número sin puntos ni guiones. |  |

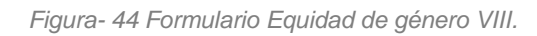

| Remuneración nominal<br>mensual promedio del<br>personal:* | Ingrese número sin puntos ni guiones. |
|------------------------------------------------------------|---------------------------------------|
| Dirección                                                  |                                       |
| La empresa posee una                                       | ⊖ Sí                                  |
| tradición familiar:*                                       | ○ No                                  |
| El dueño de la empresa guarda                              | ⊂sí                                   |
| relación con los fundadores de                             | ⊙No                                   |
| El Gerente General de la                                   | ⊖ Sí                                  |
| empresa guarda relación con                                | ○ No                                  |
| los fundadores de la misma:*                               |                                       |

Figura- 45 Formulario Equidad de género IX.

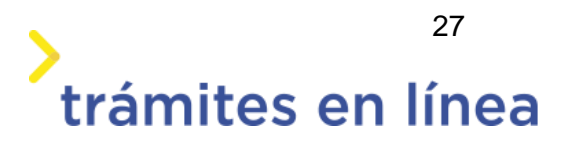

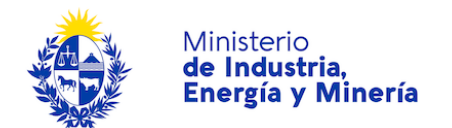

| - | - | -   |   | - | -  |    |
|---|---|-----|---|---|----|----|
| n | - | £., | - |   | é. | 10 |
| L |   | ıu  | - |   | υ  |    |
|   |   |     |   |   |    |    |

| ¿Cómo se enteró de la present | e Convocatoria? |
|-------------------------------|-----------------|
| Por amigos o conocidos:*      | ⊖ Sí<br>○ No    |
| Por la prensa escrita:*       | ⊖Sí<br>○No      |
| Por la radio:*                | ⊖ Sí<br>○ No    |
| Por internet:*                | ⊖ Sí<br>○ No    |
| Por la televisión:*           | ⊖ Sí<br>○ No    |
| Por una institución:*         | ⊖ Sí<br>○ No    |
| Otro:*                        | ⊖Sí<br>○No      |

Figura- 46 Formulario Equidad de género X.

**Otra documentación**, es un formulario donde puede adjuntar documentación opcional, que crea necesaria para el ingreso del trámite.

| Descripción del adjunto | Adjuntos            |          |         |  |
|-------------------------|---------------------|----------|---------|--|
|                         | Seleccionar archivo |          |         |  |
|                         |                     |          |         |  |
|                         |                     |          |         |  |
|                         |                     |          |         |  |
|                         |                     | Eliminar | Agregar |  |
|                         |                     |          | 1910901 |  |
|                         |                     |          |         |  |
|                         |                     |          |         |  |
|                         |                     |          |         |  |

Figura- 47 Documentación opcional.

Una vez finalizado este paso, haga clic en el botón Siguiente >>.

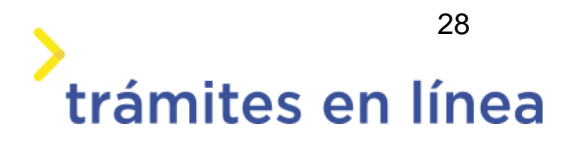

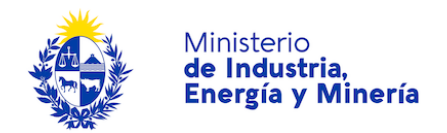

### Paso 8: Firma

En este paso, debe confirmar los datos ingresados para ello descargue el Archivo generado y revise los datos.

En el caso de no estar de acuerdo con los datos, seleccione que "No" confirma los datos ingresados y podrá volver a los pasos anteriores para corregir la información.

| 1 ♥<br>Autenticación    | 2 ♥<br>Cláusula               |              | 3<br>Convocatoria | 4 ♥<br>Empresa     |       | 5<br>Antecedentes |        | 6 오<br>Proyecto |        | 7 오<br>Viabilidad<br>Económica |        | <b>8</b><br>Firma | 9<br><sub>Paç</sub> | go          |
|-------------------------|-------------------------------|--------------|-------------------|--------------------|-------|-------------------|--------|-----------------|--------|--------------------------------|--------|-------------------|---------------------|-------------|
| Descripción del trámite |                               |              |                   |                    |       |                   |        |                 |        | Los cam                        | pos in | ndicados con      | * son oł            | bligatorios |
| Volver                  | a carga de da                 | tos ·        |                   |                    |       |                   |        |                 |        |                                |        |                   |                     |             |
|                         | Archivo genera                | ido:         | Descargar archi   | Convocatoria       | a For | ndos de Vincu     | lación | Tecnológica     | - TRN  | 4_2700_DNI.                    | odf    |                   |                     |             |
| En caso d               | le no confirmar los           | dato         | os, debe hace     | er click en el bot | ón de | e "Finalizar >    | >" pa  | ra volver a     | la car | rga de datos                   |        |                   |                     |             |
|                         | Confirma los daئ<br>ingresado | atos<br>s?:* | ○ No<br>○ Si      |                    |       |                   |        |                 |        |                                |        |                   |                     |             |
|                         | 2                             |              | - 01              |                    |       |                   |        |                 |        |                                |        |                   |                     |             |
|                         |                               |              |                   |                    |       |                   |        |                 |        |                                |        |                   |                     |             |
|                         |                               |              |                   |                    |       |                   |        |                 |        |                                |        |                   |                     |             |
|                         |                               |              |                   |                    |       |                   | De     | esistir         | G      | uardar                         | Pa     | asar al paso      | o de paç            | go >>       |

Figura- 48 Validar documento del trámite.

> En el caso de confirmar los datos, seleccione si tiene firma electrónica.

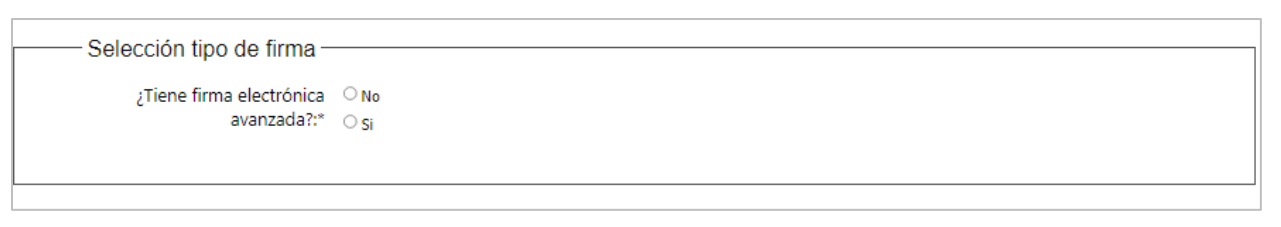

Figura- 49 Firma electrónica avanzada.

Al seleccionar "Si" en ¿Tiene firma electrónica avanzada? debe seleccionar la entidad certificadora que emitió el certificado electrónico con el que pretende firmar. Ejemplo, si firma con la cédula debe seleccionar Cédula identidad. Luego ingrese la cédula de identidad.

Importante: asegúrese de tener conectada la cédula electrónica a la computadora.

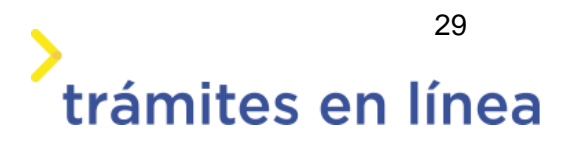

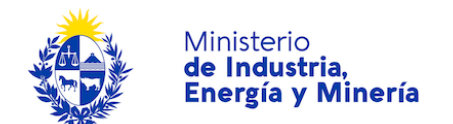

| Pasos a seguir<br>1) Complete los<br>2) Presione el bo<br>3) Se abrirá una | :<br>datos solicitados en el formulario de Firma.<br>tón 'Finalizar >>'<br>ventana para confirmar su firma electrónica, dependiendo del certificado seleccionado. |
|----------------------------------------------------------------------------|----------------------------------------------------------------------------------------------------|
| Entidad certificadora:*                                                    | <ul> <li>Correo Uruguayo</li> <li>○ Cédula identidad</li> <li>○ Abitab</li> </ul>                                                                                 |
| Tipo documento:*                                                           | C.I.                                                                                                    |
| Número de documento:*                                                      | 49718038                                                                                                    |
|                                                                            |                                                                                                    |

Figura- 50 Firma.

Si se selecciona que "No" en ¿Tiene firma electrónica avanzada?, puede descargar el documento y subir un PDF escaneado con la firma ológrafa.

| S | Selección tipo de firma                                                                                                    |    |
|---|----------------------------------------------------------------------------------------------------|----|
|   | ¿Tiene firma electrónica 🔍 No                                                                                                    |    |
|   | avanzada?:* 🔿 Si                                                                                                    |    |
|   | <ul> <li>Pasos a seguir:</li> <li>1) Descargar el PDF que tiene adjunto el campo: 'Archivo generado', ubicado al principio del paso actual.</li> <li>2) Imprimir el PDF descargado.</li> <li>3) Firmar en forma ológrafa el documento impreso.</li> <li>4) Escanear el documento firmado y generar pdf.</li> <li>5) Subir el documento escaneado en el campo 'Archivo firmado olográficamente', ubicado debajo de este mensaje.</li> <li>6) Presione el botón 'Finalizar &gt;&gt;'.</li> </ul> |    |
|   | Archivo firmado<br>olográficamente:* Seleccionar archivo                                                                                                    |    |
|   | Desistir Guardar Pasar al paso de pago                                                                                                    | >> |

Figura- 51 Firma ológrafa.

Luego de realizar la firma del documento del trámite, haga clic en el botón Pasar al paso de pago>>

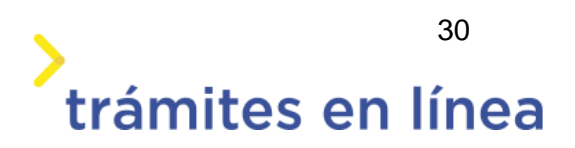

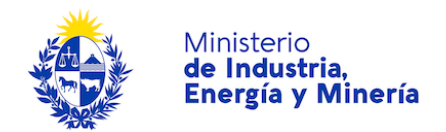

## Paso 9: Pago

En este paso se debe realizar el pago del timbre que requiere este trámite. Se mostrará a modo informativo los datos del cobro y los medios de pagos que acepta la pasarela.

| Descripción del trámite | Los campos indicados con * son obligatorios               |
|-------------------------|-----------------------------------------------------------|
| Información general —   |                                                           |
| Resumen:                | Se deben pagar 1 timbres con un costo de \$U 210 cada uno |
| Concepto:               | Timbre                                                    |
| Costo del trámite:      | \$U 210                                                   |
|                         |                                                           |

Figura- 52 Información general del cobro.

| Pasarelas y<br>Pasarela de pago | medios de pa<br>o habilitada: | agos ———  |                          |                          |                        |                        |                             |
|---------------------------------|-------------------------------|-----------|--------------------------|--------------------------|------------------------|------------------------|-----------------------------|
| Medios de pago                  | 21<br>habilitados:            |           |                          |                          |                        |                        |                             |
|                                 | S BANRED                      | Sontander | BBVA<br>Discount<br>Bank | 🐼 Abitab<br>🛃 Lloyds TSB | EREFERENCE<br>Citibank | bīt\$<br>S scotlabank' | Pasarelas y medios de pagos |
|                                 |                               |           |                          |                          |                        |                        |                             |

Figura- 53 Pasarela y medios de pagos.

Haga clic en el botón Finalizar trámite>>

Se mostrará la pasarela de pago donde debe seleccionar el medio de pago y hacer clic en el botón **CONFIRMAR Y PAGAR**.

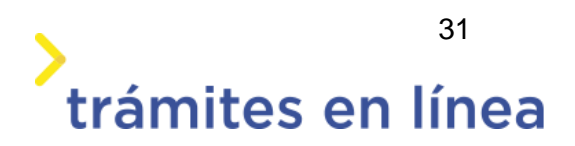

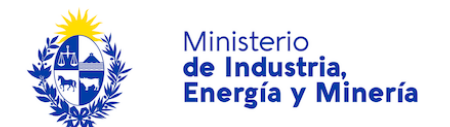

| Pagar con cuenta bancaria | Resumen de la Compra         |
|---------------------------|------------------------------|
| 0 measurement             | MIEM - Trámites en Línea     |
| Banque Hentage            | Precio total:                |
| BANRED                    | Ş 210,00<br>Desglose         |
|                           | DINAPYME- TimbreDigitalCJPPU |
| BBVA BBVA                 | Subtotal: \$ 210,00          |
|                           | Pagas con Scotiabank:        |
| BROU BROU                 | 5 Scotlabank Uruguay S.A.    |
|                           |                              |
| ltaú Itaú                 | CONFIRMAR Y PAGAR            |
|                           |                              |
| Santander Santander       |                              |

Figura- 54 Pasarela de pago de Antel.

Una vez realizado el pago recibirá en su correo electrónico el comprobante de pago.

# ¿Cómo continúa el trámite dentro del organismo una vez iniciado en línea?

Una vez finalizado el ingreso de los datos del trámite, la DNI procederá a revisar la información. En caso de que exista algún problema con la información, o que no se cumplan los requisitos necesarios, la DNI se comunicará con el gestor del trámite con el objetivo de subsanar las observaciones que se encuentren, mediante correo electrónico donde se le indicará al ciudadano cómo proceder.

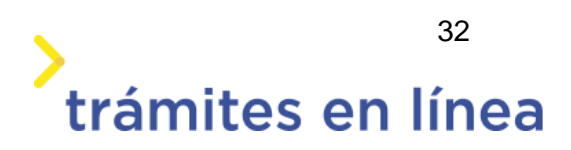